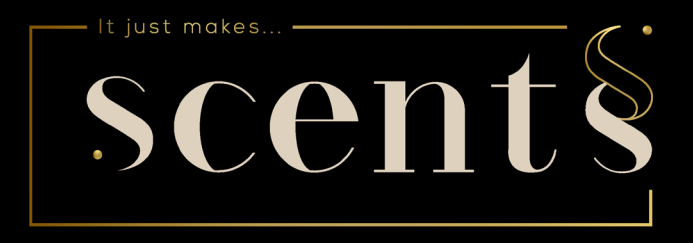

# Handleiding

Aerostreamer 650, 750 Wifi

## Inhoud

| 1.    | Technische details                       | 3  |
|-------|------------------------------------------|----|
| 2.    | Accessoires                              | 3  |
| 3.    | Toepassingsgebied                        | 4  |
| 4.    | Ingebruikname/ Wisselen van geurfles     | 5  |
| 5.    | Installatie - muurbevestiging            | 6  |
| 6.    | Aansluiting op het airconditioning-en/of | 6  |
|       | ventilatiesysteem                        |    |
| 7.    | Stroomaansluiting/ in-en uitschakelen    | 7  |
| 8.    | Registratie op de App                    | 8  |
| 9.    | Configuratie van het apparaat op de App  | 10 |
| 10.   | Aerostreamer instellen via App           | 13 |
| 11.   | Optioneel gebruik met adapter            | 16 |
| 12.   | Onderhoud                                | 17 |
| 13.   | Service - na - verkoop                   | 17 |
| 14.   | FAQ                                      | 18 |
| 15.   | Intensiteitstabel                        | 19 |
| · • • |                                          |    |

BELANGRIJKE OPMERKING: Om brand te voorkomen, gelieve enkel het bijgevoegde netsnoer te gebruiken. Haal het toestel niet uit elkaar. Bij proble-men, gelieve onmiddelijk contact met ons op te nemen.

# 1. Technische Details

| Model  | Afmetingen | Voltage | Power | Oppervlakte  |
|--------|------------|---------|-------|--------------|
| A\$650 | 270*210*90 | 12 V    | 10 W  | 150m²; 300m³ |
| A\$750 | 320*230*90 | 12 V    | 15 W  | 300m²; 900m³ |

Frequentie van 2402 MHz tot 2480 MHz, Bluetooth 4.0

# 2. Accessoires

Gelieve steeds te controleren of alle onderdelen aanwezig zijn. Indien dit niet zo is, gelieve contact op te nemen met ons.

- AromaStreamer
- Flexibele tube
- Geurfles (indien besteld)
- Wandbeugel
- Stroomkabel
- Handleiding

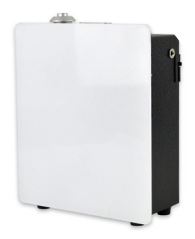

# 3. Toepassingsgebied

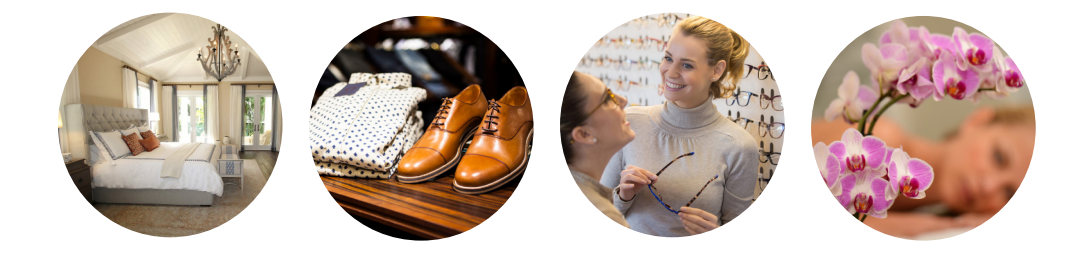

Hotel, Vergaderzaal, Winkelcentrum, Toonzaal, Brand retail store, Bar, SPA, Zakelij- ke plaats, overal waar je wilt genieten van een aangename geurervaring.

# 4. Wisselen van geurfles/ingebruikname

Verwijder de vernevelingseenheid door deze recht omhoog te trekken (1).

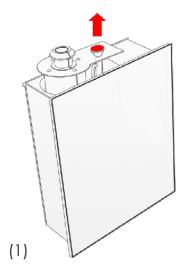

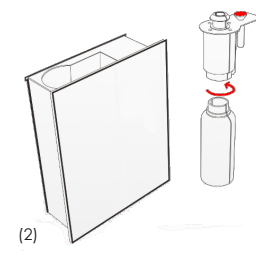

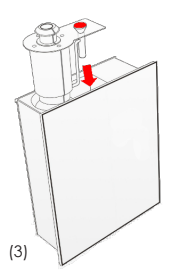

### Eerste gebruik:

Schroef de meegeleverde geurfles in het vernevelingssysteem (2).

## Geurfles vervangen:

Draai de lege geurfles eruit en draai de nieuwe fles in het vernevelingssysteem (2).

Plaats de geurfles verticaal in het geurtoestel (3).

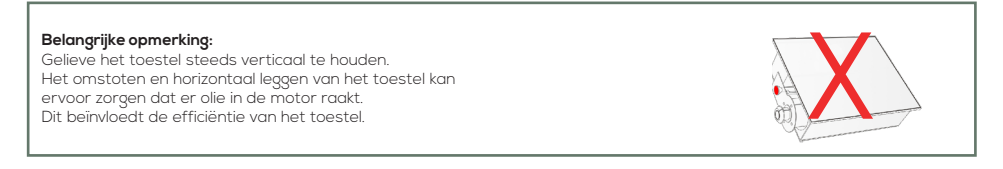

# 5. Installatie - muurbevestiging

Haal de muurbeugel en de schroeven en pluggen uit de verpakking.

de verpakking. Bevestig het nu aan de muur zoals afgebeeld (2). Hang nu uw AromaStreamer® in de houder (3).

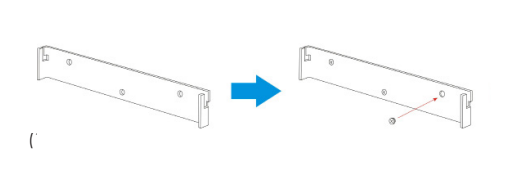

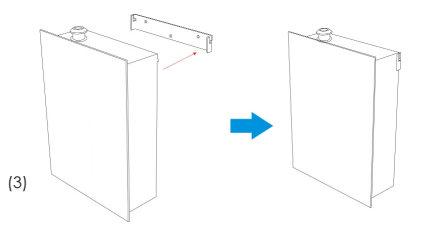

# 6. Aansluiting op het airconditioning-en/of ventilatiesysteem

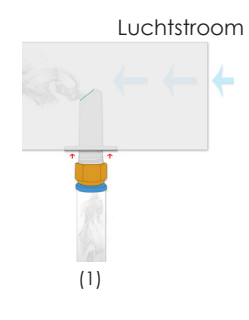

### JUISTE TOEPASSING:

### Alleen met continue luchtstroom & zijdelingse luchttoevoer

1. Sluit de adapterslang (1) aan op de lichtblauwe aansluiting op de adapter. met de lichtblauwe stekkerverbinding op de adapter.

2. monteer de adapter met 2 schroeven

de adapter op de 2 daarvoor bestemde merktekens (zie rode pijlen). (zie rode pijlen) op uw ventilatiekanaal. 3.

**3. BELANGRIJK:** Zorg ervoor dat de opening van de adapter van de adapter met de afgeplatte kant in de richting van de luchts-troom. (s. groene markering).

# 6. Aansluiting op het airconditioning- en/ of ventilatiesysteem

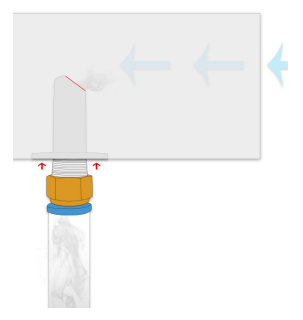

### VERKEERDE TOEPASSING

**3. FOUT ALS:** U het rood gemarkeerde oppervlak monteert in de richting van de luchtstroom. Hier is de geur zal niet het gewenste effect hebben en terug in de geurverspreider geduwd.

### BELANGRIJKE MEDEDELING:

Merk op dat filters in het ventilatiekanaal tot geurobsorptie kunnen leiden. Afhankelijk van de kamertemperatuur kan een geur veranderen en leiden tot afzettingen in het ventilatiekanaal.

# 7. Stroomaansluiting/ in-en uitschakelen

AS 650: Sluit de Aerostreamer aan op het stopcontact, u hoort een korte bieptoon.

Uw geurapparaat is nu actief. Deactiveer de Aerostreamer door de schakelaar op "o" te zetten.

AS 750: : Sluit de Aerostreamer aan op het stopcontact, u hoort een korte bieptoon. Uw geurapparaat is nu

actief. Deactiveer de Aerostreamer door op de groene knop te drukken.

### **BELANGRIJKE OPMERKING:**

AS 650 inactief: Zet de schakelaar aan de rechterkant op I, er klinkt een korte pieptoon. De AS 650 is nu geactiveerd. AS 750 inactief: Druk op de groene knop aan de rechterkant, er klinkt een korte pieptoon. De AS 750 is nu geactiveerd.

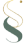

# 8. Registratie op de App

Ga eerst naar uw App Store/Google Play Store en installeer de app "**Scent-WIFI**". Zodra u de app met succes hebt gedownload en geïnstalleerd, kunt u de app openen en beginnen met registreren. U hebt de mogelijkheid om te kiezen tussen een e-mail registratie of een mobiele telefoon registratie.

## 8.1 E-Mail-registratie:

- Vanuit het beginscherm van de app drukt u op de knop

## Don't have an account? Sign up. (A)

- Please enter E-Mail: Voer uw e-mailadres in vereist (B)
- Na het versturen van het e-mailadres ontvangt u de activeringscode (vertify code) per e-mail naar uw mailbox, van admin@myscentwifi.com (kan enkele minuten duren, controleer eventueel de SPAM mailbox).
- Voer nu de volgende informatie in (C):
  - → Username (Gebruikersnaam\*)
  - Service Password (Eigen wachtwoord toekennen)
  - Enter password again (wachtwoord bevestiggen)
  - Le Enter vertify code (Verificatie code)
- Selecteer Sign up (C)
- Nu komt u in het hoofdmenu
  - log in met uw gebruikersnaam en uw wachtwoord
  - Sevestig de invoer met Login (D)

\*Gebruikersnaam: E-mailadres aanbevolen als gebruikersnaam

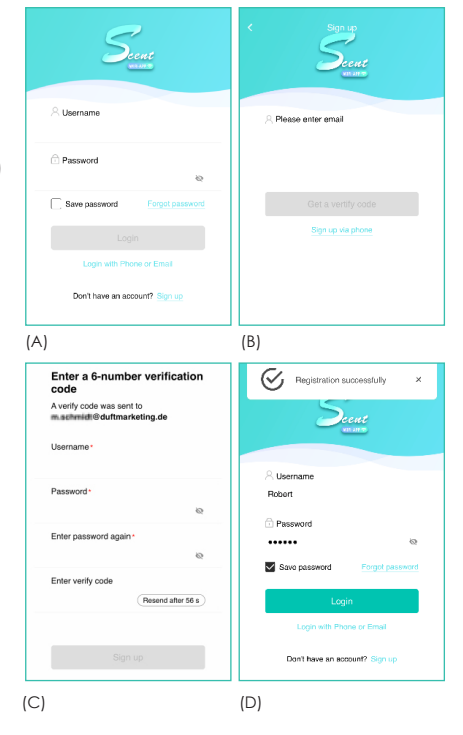

# 8. Registratie op de App

## 8.2 Registratie van uw mobiele telefoon:

- -Vanuit het beginscherm van de app drukt u op de knop Don't have an account? Sign up (E).
- Country: Selecteer land en Phone: Invoer van uw mobiele telefoonnummer vereist (F)
- Na verzending ontvangt u per SMS (G) een 6-cijferige activeringscode van TAOVIP.
- Vul nu de volgende gegevens in (H):
  - → Username (gebruikersnaam)
  - ▶ Password (stel uw eigen wachtwoord in)
  - Senter password again (wachtwoord bevestigen)
  - ▶ Enter vertify code (verificatiecode)
- Selecteer Sign up (H)
- U komt nu in het hoofdmenu
  - Log in met uw gebruikersnaam en wachtwoord
  - & Bevestig uw invoer met Login

| Sunt                               | K Sign up<br>Scent<br>www.            | AND INCOMPORTER Jetzt<br>TACYIP<br>SMS-Nachricht<br>Criter a o-number vernication<br>code<br>A verify code was sent to<br>+49017662863401 | Sign up  Enter a 6-number verification code A verify code was sent to +49017682083691 |
|------------------------------------|---------------------------------------|----------------------------------------------------------------------------------------------------|---------------------------------------------------------------------------------------|
| Susemane                           | Country +86 ><br>⊘ Enter phone number | Username •                                                                                                    | Username*<br>Max Mustermann                                                           |
| ි Password ම                       |                                       | Password*                                                                                                    | Password •                                                                            |
| Save password Forgot password      | Get a vertify code                    | Enter password again *<br>장                                                                                                    | Enter password again •                                                                |
| Login<br>Login with Phone or Email | Sign up via email                     | Enter verify code<br>Resend after 55 s                                                                                                    | Enter verify code<br>012345 Resend after 20 s                                         |
| Don't have an account? Sign up     |                                       | Sign up                                                                                                    | Sign up                                                                               |
| (E)                                | (F)                                   | (G)                                                                                                    | (H)                                                                                   |

# 9. Configuratie van het apparaat op de App

BELANGRIJK: Zorg er vóór de configuratie voor dat u zich met uw eindapparaat (smartphone, tablet,...) in hetzelfde Wi-Fi-netwerk bevindt als de AromaStreamer® later (4+5). Bovendien moet de locatie zijn geactiveerd in de instellingen van uw eindapparaat.

- Open de Scent Wifi app

- Om een nieuw apparaat toe te voegen, drukt u op + (rechts in de app) en vervolgens op **configure device** (2)

- Het overzicht "Apparaat zoeken" verschijnt.

## 9.1. Configuratie van het apparaat

### BELANGRIJK: Plaats de AromaStreamer® dicht bij de router, wij adviseren een afstand van ongeveer 5 meter.

- Sluit de AromaStreamer® aan op de voeding met behulp van de voedingseenheid.
- Druk kort op knop C,
- Controleer of het lampje aan de rechterkant van de AromaStreamer® nu afwisselend afwisselend twee keer blauw en twee keer rood knippert.
- Druk nu op Next Step en in het volgende nogmaals.

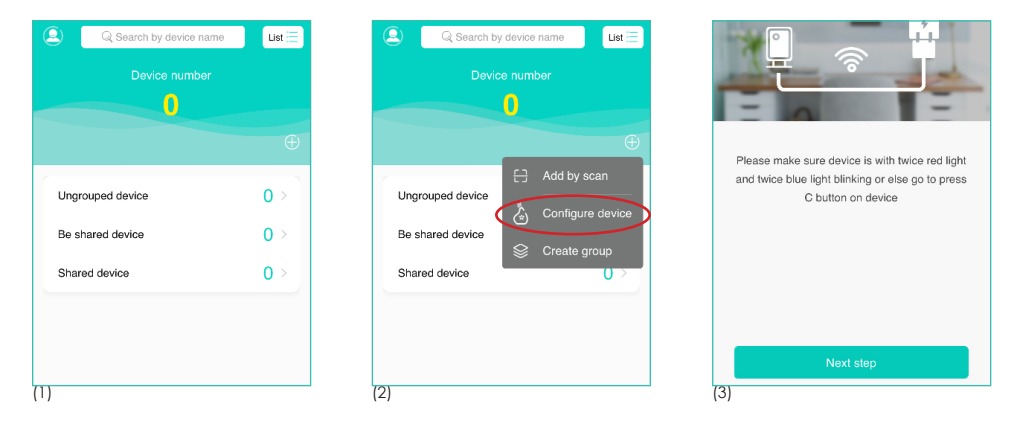

# 9. Apparaatconfiguratie voor iOS

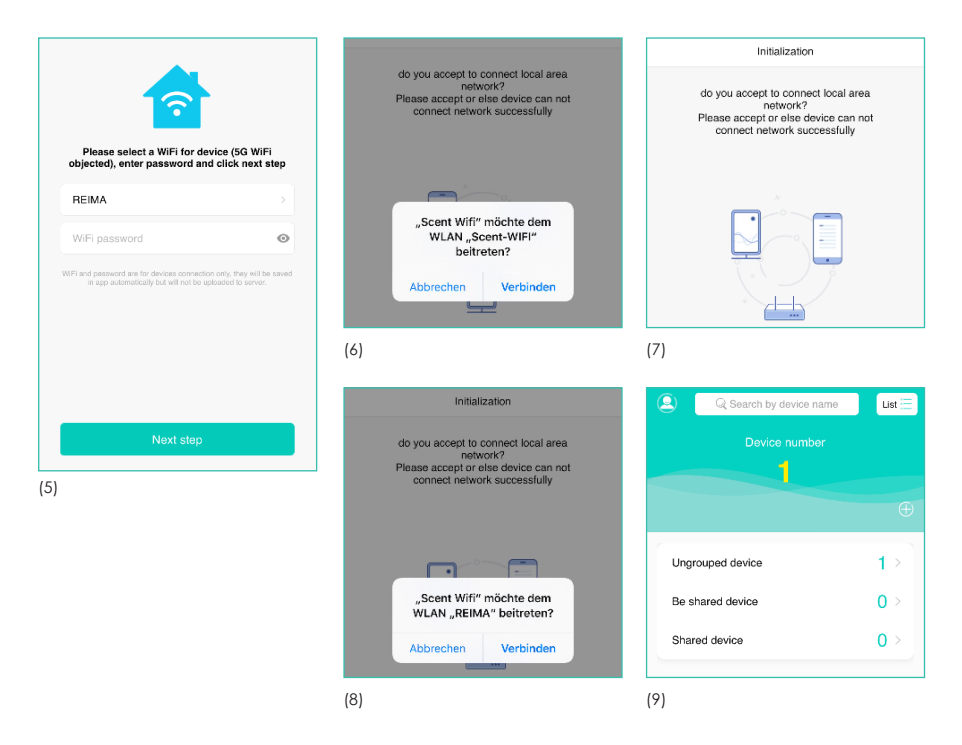

- Selecteer nu het gewenste WLAN en voer het bijbehorende WLAN-wachtwoord (5) in. WLAN-wachtwoord (5)
- Druk nu op Next Step
- Volg de instructies in de app (6-8).
- Uw AromaStreamer® staat nu in uw lijst met apparaten (Ungrouped device) (9).

# 9. Apparaatconfiguratie voor Android

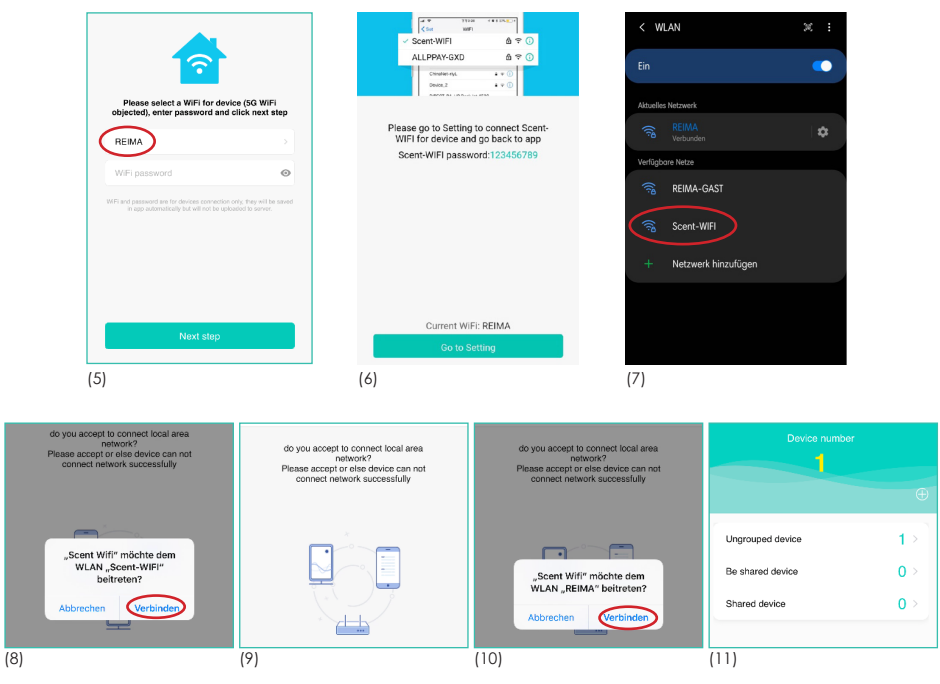

- Selecteer nu het gewenste WLAN en voer het bijbehorende WLAN-wachtwoord (5) in. WLAN-wachtwoord (5)
- Druk nu op Next Step
- Volg de instructies in de app (6-8).
- Uw AromaStreamer® staat nu in uw apparatenlijst (Ungrouped device). (9)

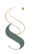

# 10. Aerostreamer® instellen via App

Klik op de gewenste AromaStreamer® om het instellingenmenu te openen.

**BELANGRIJK:** Als de niveau-indicator (bij de eerste ingebruikname) niet correct aangeeft, moet de AromaStreamer® opnieuw worden gekalibreerd.

- 4 Verwijder de vernevelaar (de fles kan vastgeschroefd blijven).
- **E** Druk totdat het piept, knop **E** laat los, wacht tot hij weer piept.
- Plaats het apparaat terug met de fles ingeschroefd
- **F** Indrukken tot het piept, knop loslaten
- Let rolgt nog een piep als bevestiging
- ↳ Configuratie geslaagd

Nu kunt u uw apparaat een andere naam geven of ook informatie invoeren die voor u belangrijk is (10). Stel alles naar wens in en optimaliseer uw AromaStreamer®. Bevestig uw invoer met **Confirm**.

Met de "+" knop, kunt u tot 5 verschillende werkings tijden en geurintensiteiten individueel instellen. U kunt verschillende verschillende dagen, het apparaat uitschakelen tijdens de lunchpauze enz. Dankzij de verschillende instelmogelijkheden kunt u uw AromaStreamer® perfect aan uw behoeften aanpassen (11).

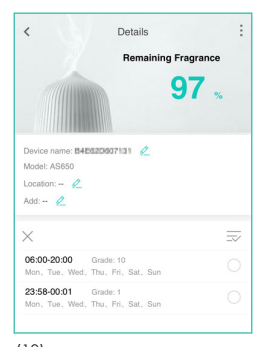

# (10)

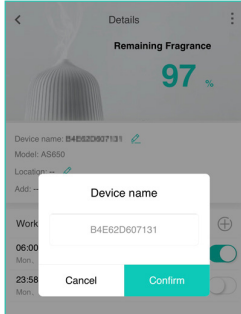

(11)

Belangrijke opmerking: Intensiteit level 1: laagste level Intensiteit level 2: hoogste level

# 10. Aerostreamer® instellen via App

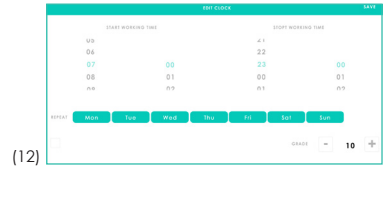

The start time: gewenste starttijd The end of time: gewenste eindtijd Stel de actieve en inactieve dagen in (12). Groen veld: actieve dagen wit veld: inactieve dagen Rang (intensiteitsniveau): Stel het intensiteitsniveau in. U kunt kiezen uit niveau 1 tot 20. Bevestig uw instellingen rechtsboven met  $\checkmark$  (Opslaan) en u keert terug naar het instellingenmenu. Met de knoppen rechts (13) kunt u de tijden flexibel omschakelen naar actief en inactief. Groen: actief Wit: inactief U kunt op elk moment instellingsgebieden verwijderen en nieuwe toevoegen(13).

### Belangrijke opmerking:

Verwijderen met iOS: Houd de regel ingedrukt, activeer het vinkje aan de rechterkant en druk vervolgens op "verwijderen".

Verwijderen met Android: Houd de gewenste regel ingedrukt en bevestig het verwijderen met "Delete".

# 10. Aerostreamer® instellen via App

- Menu 🙎
- Language (Taalkeuze tussen Chinees en Engels)
- Feedback
- My center Logout
  - Wijziging van persoonlijk wachtwoord mogelijk
- About us (huidige app-versie)

Wanneer je het apparaat naar wens hebt ingesteld, kun je de app sluiten. Het apparaat zal nu uw kamers naar wens begeuren.

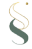

# 11. Optioneel gebruik met adapter

Op de AromaStreamer® kan een slang worden aangesloten. slang. Dit maakt het mogelijk om de AromaStreamer® bijvoorbeeld achter een toonbank, een reclamedisplay of in de aangrenzende ruimte te installeren. Schroef hiervoor de meegeleverde adapter in de vernevelaar.

Klik de slang in de adapter en leid de slang in de te begeuren ruimte, op het te begeuren oppervlak of in een bestaand airco- of ventilatiekanaal. Het is belangrijk dat de transparante slang alleen in opwaartse richting wordt gelegd.

De slang MOET NOOIT in een golvend patroon (omhoog en omlaag) worden gelegd. Het is ook belangrijk om de slang zo kort mogelijk te houden. Hij kan op elk punt met een schaar worden ingekort. Idealiter is de slang maximaal 50 cm lang.

### Waarschuwing:

De AromaStreamer® bevat een geluiddemper. Deze wordt in de geuruitlaatunit geschroefd wanneer de geur eenheid wanneer de geurverspreider wordt geleverd. Bij gebruik van het apparaat met een adapter moet eerst de geluiddemper worden losgeschroefd voordat de adapter (voor aansluiting op de slang) kan worden ingedraaid. voordat de adapter (voor aansluiting op de slang) ingeschroefd kan worden.

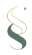

# 12. Onderhoud

### In de volgende gevallen raden wij aan het apparaat te reinigen:

- 1. algemene reiniging tijdens de geurstofwisseling.
- 2. reiniging, als de mistvorming zwakker wordt.

### Reinigingsprocdure:

1. Bestel een systeemreiniger bij uw geurhandelaar.

2. Giet een kleine hoeveelheid van de reiniger in een lege fles met geurstoffen en schroef het in de vernevelaar. Laat het apparaat 15 minuten op maximalintensiteit draaien.

3. U kan het apparaat na het reinigen direct in gebruik nemen.

### Verzending/retouren:

- 1. Gelieve de originele doos op te sturen.
- 2. Zorg er altijd voor dat er geen open ruimte is tijdens het transport.

# 13. Service- na-verkoop

Bij vragen en/of opmerkingen kan u steeds contact opnemen met onze technische dienst. Zij helpen u graag verder.

E-Mail: info@scents.be

Telefoon: +32(0)3/233.66.16

Website: www.scents.be

## 14. FAQ

| Symptomen               | Oplossingen                                                                                                    |
|-------------------------|----------------------------------------------------------------------------------------------------|
| Geen geurverspreiding   | - Controleer of het toestel aan staat.<br>-Afhankelijk van de intensiteit werkt het toestel voor<br>x-aantal seconden wel/niet.          |
| Weinig geurverspreiding | - Gebruik de CLEANER-vloeistof.<br>-De pomp is verouderd, deze dient vervangen te<br>worden.                                             |
| Geurvloeistof lekt      | - Het toestel dient ALTIJD verticaal te staan.<br>- De geurfles is niet correct aangesloten, draai het flesje<br>correct in het toestel. |
| Abnormaal geluid        | - De pomp hangt los, gelieve deze correct aan te<br>sluiten of uw geurhandelaar te contacteren.                                          |

# 15. Intensiteitstabel

| GRADE | WORKING | STOPS  |
|-------|---------|--------|
| 1     | 15sec   | 400sec |
| 2     | 15sec   | 360sec |
| 3     | 20sec   | 320sec |
| 4     | 20sec   | 280sec |
| 5     | 25sec   | 240sec |
| 6     | 30sec   | 200sec |
| 7     | 30sec   | 160sec |
| 8     | 30sec   | 120sec |
| 9     | 30sec   | 80sec  |
| 10    | 30sec   | 40sec  |
| 11    | 33sec   | 30sec  |
| 12    | 40sec   | 30sec  |
| 13    | 50sec   | 30sec  |
| 14    | 60sec   | 30sec  |
| 15    | 75sec   | 30sec  |
| 16    | 80sec   | 25sec  |
| 17    | 85sec   | 20sec  |
| 18    | 120sec  | 20sec  |
| 19    | 150sec  | 15sec  |
| 20    | 300sec  | 15sec  |

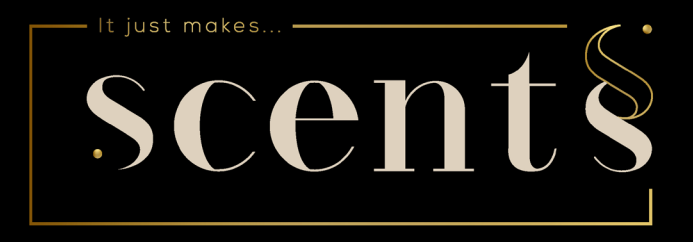

# Mode d'emploi

Aerostreamer 650, 750 Wifi www.scents.be

## Table des matières

| 1.  | Paramètres de base                                            | 22 |
|-----|---------------------------------------------------------------|----|
| 2.  | Accessoires                                                   | 22 |
| 3.  | Domaines d'application                                        | 23 |
| 4.  | Installation/ changement du flacon de parfum                  | 24 |
| 5.  | Installation - montage mural                                  | 25 |
| 6.  | Raccordement au système de climatisation et/ou de ventilation | 25 |
| 7.  | Connexion électrique / mise en marche et arrêt                | 26 |
| 8.  | Enregistrement sur l'application                              | 27 |
| 9.  | Configuration de l'appareil sur l'App                         | 29 |
| 10. | Configurer l'Aerostreamer à l'aide de l'application           | 32 |
| 11. | Utilisation facultative d'un adapteur                         | 35 |
| 12. | Maintenance                                                   | 36 |
| 13. | Service après-vente                                           | 36 |
| 14. | FAQ                                                           | 37 |
| 15. | Tableau des intensités                                        | 38 |

Note importante: Pour éviter tout risque d'incendie, utilisez uniquement le câble d'alimentation fourni. Ne pas démonter l'appareil. Si vous avez des problèmes, veuillez nous contacter immédiatement.

# 1. Paramètres de base

| Modèle | Dimensions | Tension | Puissance | Surface      |
|--------|------------|---------|-----------|--------------|
| A\$650 | 270*210*90 | 12 V    | 10 W      | 150m²; 300m³ |
| A\$750 | 320*230*90 | 12 V    | 15 W      | 300m²; 900m³ |

Fréquence de 2402 MHz tot 2480 MHz, Bluetooth 4.0

# 2. Accessoires

Assurez-vous que l'équipement est complet à la réception. En cas de problème veuillez nous contacter.

- AromaStreamer
- Tube flexible
- Flacon de parfum (si commande)
- Système d'accrochage
- Câble d'alimentation
- Mode d'emploi

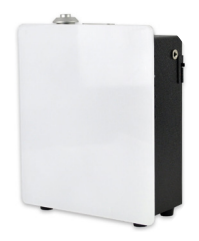

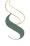

# 3. Domaines d'application

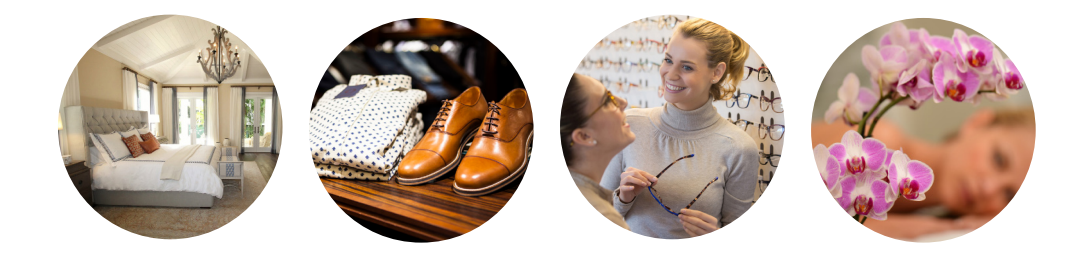

Hôtel, salle de réunion, centre commercial, salle d'exposition, magasin de marque, pub, SPA, bureau d'affaires, partout où vous voulez une expérience parfumée.

## 4. Changement du flacon de parfum/installation

Pour retirer l'unité de pulvérisation, tirez tout droit, en utilisant la poignée(1)

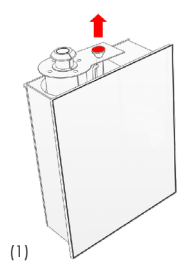

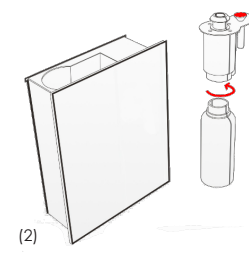

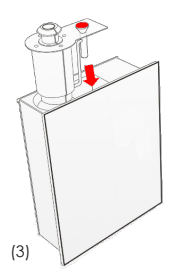

### Première utilisation :

Vissez le flacon de parfum fourni dans le système de brumisation (2).

### Changer le flacon de parfum :

Dévissez le flacon de parfum vide et vissez le nouveau flacon dans le système de pulvérisation (2).

Placer le flacon de parfum verticalement dans l'appareil à parfum. (3).

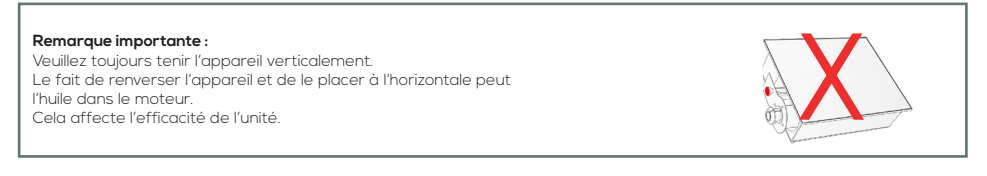

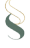

## 5. Installation - montage mural

Retirez le support mural, les vis et les chevilles de l'emballage.

l'emballage. Maintenant, montez-le sur le mur comme indiqué (2). Accrochez maintenant votre Aerostreamer dans le support (3).

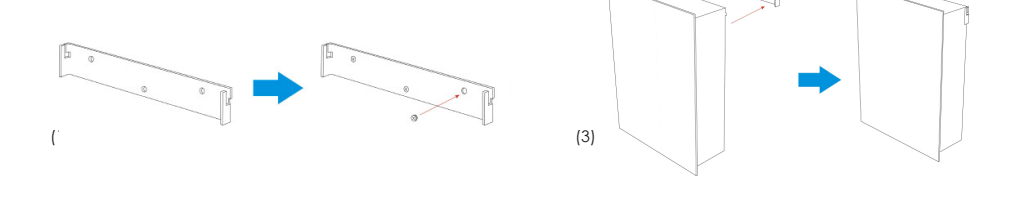

## 6. Raccordement au système de climatisation et/ou de ventilation

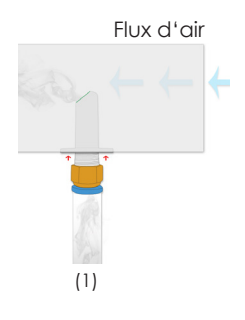

### APPLICATION CORRECTE :

Uniquement avec un débit d'air continu et une alimentation en air laté-1. Raccordez le tuyau de l'adaptateur (1) à la prise bleu clair de l'adaptateur. avec la prise bleu clair de l'adaptateur. 2. Monter l'adaptateur avec 2 vis l'adaptateur aux 2 marques prévues (voir les flèches rouges). (voir flèches rouges) sur votre conduit de ventilation. 3. IMPORTANT : Assurez-vous que l'ouverture de l'adaptateur de l'adaptateur, le côté aplati étant orienté dans la direction du flux d'air. (marquage vert).

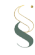

## 6. Raccordement au système de climatisation et/ou de ventilation

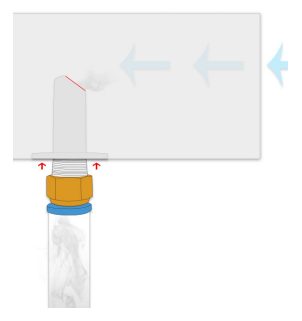

### APPLICATION INCORRECTE

3. ERREUR COMME: monter la surface marquée en rouge dans le sens du flux d'air. Ici, le parfum n'aura pas l'effet désiré et sera repoussé dans le diffuseur.

### ANNONCE IMPORTANTE

Notez que les filtres dans le conduit de ventilation peuvent entraîner l'absorption d'odeurs. En fonction de la température ambiante, une odeur peut se modifier et entraîner des dépôts dans le conduit de ventilation.

## 7. connexion électrique/mise en marche et arrêt

AS 650 : Connectez l'Aerostreamer au courant, vous entendrez un court bip.

Votre appareil olfactif est maintenant actif. Désactivez l'Aerostreamer en mettant l'interrupteur sur "o".

AS 750 : Branchez l'Aerostreamer sur la prise de courant, vous entendrez un court bip. Votre appareil olfactif

est maintenant actif. Désactivez l'Aerostreamer en appuyant sur le bouton

### REMARQUE IMPORTANTE :

AS 650 inactif: Tournez l'interrupteur de droite sur I, un court signal sonore retentit. L'AS 650 est maintenant activé. AS 750 inactif: Appuyez sur le bouton vert sur le côté droit, un court bip se fait entendre. L'AS 750 est maintenant activé.

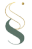

# 8. Enregistrement sur l'application

Tout d'abord, allez sur votre App Store/Google Play Store et installez l'application "**Scent-WIFI**". Une fois l'application téléchargée et installée, vous pouvez l'ouvrir et commencer à vous inscrire. Vous avez la possibilité de choisir entre l'enregistrement par e-mail et l'enregistrement par téléphone portable.

## 8.1 Enregistrement du courrier électronique:

- Depuis l'écran d'accueil de l'application, appuyez sur la touche

## Don't have an account? Sign up. (A)

- Please enter E-Mail: Entrez votre adresse e-mail requise (B)
- Après avoir envoyé l'adresse e-mail, vous recevrez le code d'activation (code vertify) par e-mail dans votre boîte aux lettres, à partir de admin@myscentwi-

fi.com (cela peut prendre plusieurs minutes, vérifiez la boîte aux lettres SPAM si nécessaire).

- Saisissez maintenant les informations suivantes (C) :

→ Username (Nom d'utilisateur\*)

Password (attribuer son propre mot de passe)

▶ Enter password again (confirmer le mot de passe)

Let retify code (verify code)

- Sélectionner Sign up (C)

- Vous accédez maintenant au menu principal

↳ connectez-vous avec votre nom d'utilisateur et votre mot de passe

↓Confirmez l'entrée avec Login (D)

\*Nom d'utilisateur : adresse électronique recommandée comme nom d'utilisateur

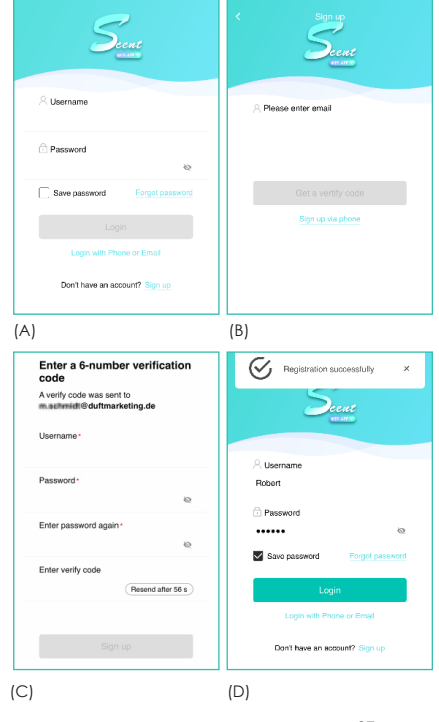

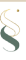

# 8. S'enregistrer sur l'application

## 8.2 Enregistrer votre téléphone portable :

-Depuis l'écran d'accueil de l'application, appuyez sur la touche **Don't have an account?** Sign up (E).

- Pays : sélectionnez le pays et Téléphone : entrez votre numéro de téléphone mobile requis (F)
- Après l'envoi, vous recevrez un code d'activation à 6 chiffres de TAOVIP par SMS (G).
- Saisissez ensuite les données suivantes (H) :
  - → Username (Nom d'utilisateur)
  - Service Antipart of the passe of the passe o
  - **4** Enter password again (confirmer le mot de pas)
  - ▶ Enter vertify code (verify code)
- Sélectionner Sign up (H)
- Vous accédez maintenant au menu principal
  - 4 Connectez-vous avec votre nom d'utilisateur et votre mot de passe
  - & Confirmez vos entrées avec Login

| Succe      | < Sign up<br>Scort<br>water                   | Auchrichten Jetzt<br>TACIJIP<br>SMS-Nachricht<br>Enter a o-number vernication<br>code<br>A writh code was sent to<br>+9017582583801 | C Sign up<br>Enter a 6-number verification<br>code<br>A verify code was sent to<br>+49017682083691               |
|------------|-----------------------------------------------|----------------------------------------------------------------------------------------------------|----------------------------------------------------------------------------------------------------|
| A Username | Country +86 ><br>$\gtrsim$ Enter phone number | Username •                                                                                                    | Username *<br>Max Mustermann                                                                                     |
| C Password | Cet a verify code<br>Sign up via email        | Password •  Enter password again *  Enter verify code  (Resend after 55 s)                                                          | Password*<br>Enter password again *<br>Enter password again *<br>Enter verly code<br>012345 (Resend after 20 s.) |
| (E)        | (F)                                           | Sign up<br>(G)                                                                                                    | Sign up                                                                                                    |

# 9. Configuration de l'appareil sur l'App

IMPORTANT : Avant de procéder à la configuration, assurez-vous que votre appareil final (smartphone, tablette,...) se trouve dans le même réseau Wi-Fi que l'AromaStreamer® ultérieur (4+5). En outre, la localisation doit être activée dans les paramètres de votre appareil final.

- Ouvrir l'application Scent Wifi

- Pour ajouter un nouvel appareil, appuyez sur + (sur le côté droit de l'application) et ensuite sur **configure device** (2)

- La vue d'ensemble "Recherche d'appareil" s'affiche.

## 9.1. Configuration de l'appareil sur l'App

IMPORTANT : Placez l'AromaStreamer® à proximité du routeur, nous recommandons une distance d'environ 5 mètres.

- Connectez l'AromaStreamer® à l'alimentation électrique à l'aide du bloc d'alimentation.
- Appuyez brièvement sur le bouton C,
- Vérifiez que la lumière sur le côté droit de l'AromaStreamer® alterne entre

clignote alternativement deux fois en bleu et deux fois en rouge.

- Appuyez maintenant sur Next Step et à nouveau dans le suivant.

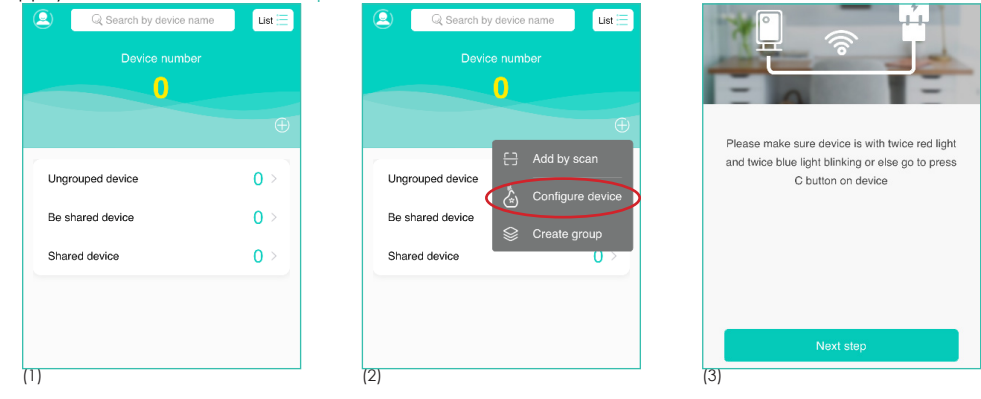

# 9. Configuration de l'appareil pour iOS

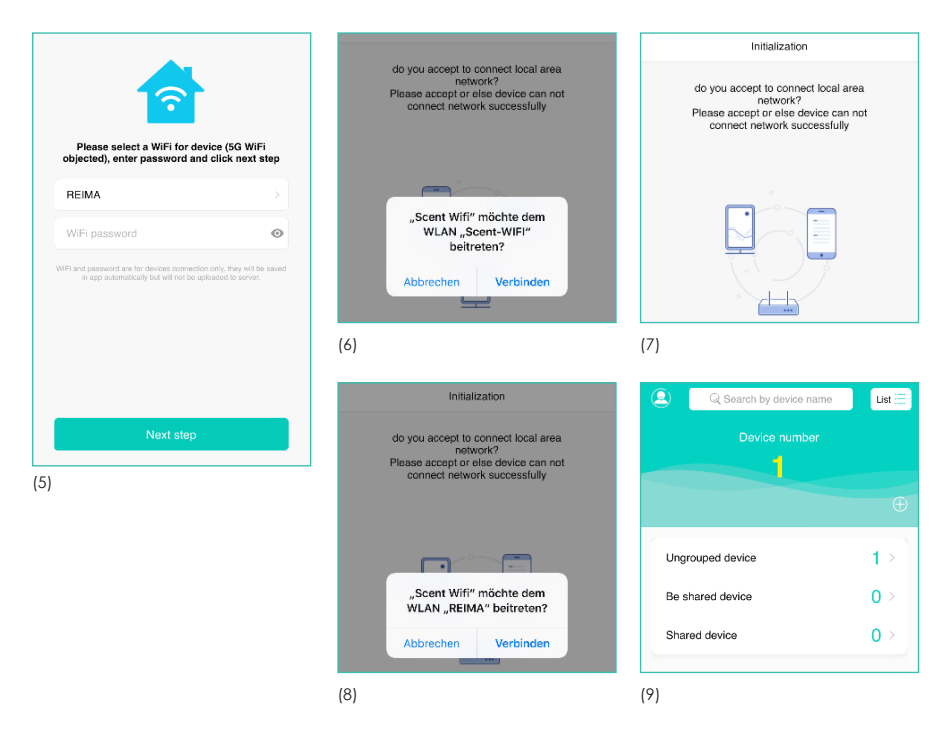

- Sélectionnez ensuite le WLAN souhaité et entrez le mot de passe WLAN correspondant (5). Mot de passe WLAN (5)
- Appuyez maintenant sur Next Step
- Suivez les instructions de l'application (6-8).
- Votre AromaStreamer® figure désormais dans votre liste d'appareils. (Ungrouped device) (9).

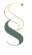

# 9. Configuration de l'appareil pour Android

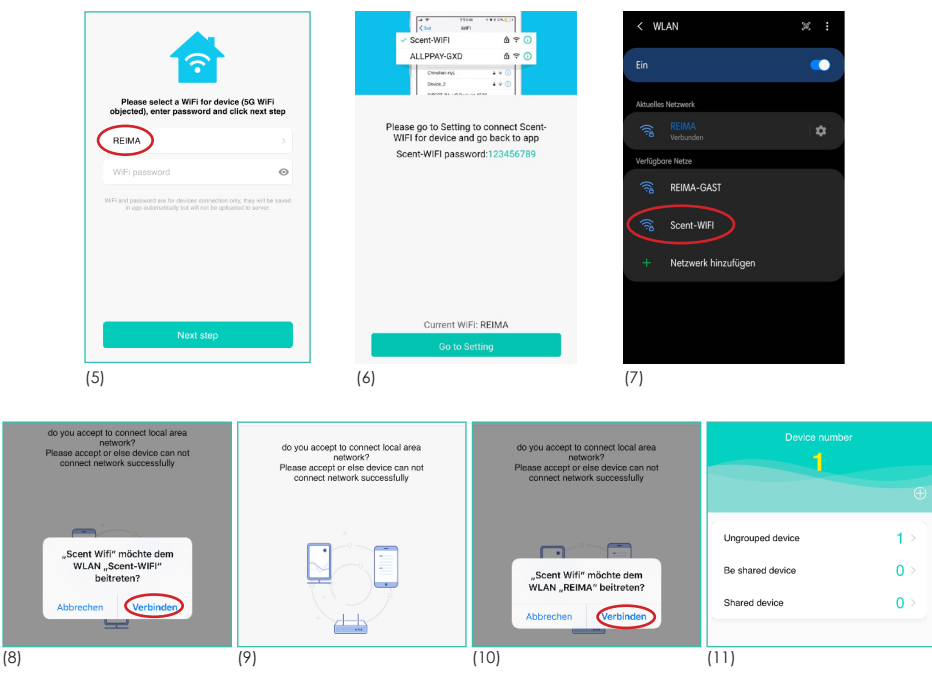

- Sélectionnez ensuite le WLAN souhaité et entrez le mot de passe WLAN correspondant (5). Mot de passe WLAN (5)
- Appuyez maintenant sur Next Step (Étape suivante)
- Suivez les instructions de l'application (6-8).

- Votre AromaStreamer® se trouve maintenant dans votre liste d'appareils. (Ungrouped device). (9)

# 10. Configurer l'Aerostreamer à l'aide de l'application

Cliquez sur l'AromaStreamer® souhaité pour ouvrir le menu des réglages.

IMPORTANT : Si l'indicateur de niveau (lors de la première utilisation) ne s'affiche pas correctement, l'AromaStreamer® doit être recalibré.

- Retirez le nébuliseur (le flacon peut rester vissé).
- **L** Appuyez sur la touche jusqu'à ce qu'elle émette un bip, puis appuyez sur la touche **E** relâcher, attendre qu'il émette à nouveau un bip.
- & Replacer l'appareil avec la bouteille vissée à l'intérieur
- ₅ F Appuyer sur le bouton jusqu'à ce qu'il émette un bip, relâcher le bouton
- 4 Un autre bip suit en guise de confirmation
- ↳ Configuration réussie

Vous pouvez maintenant renommer votre appareil ou entrer des informations importantes pour vous (10). Réglez tout comme vous le souhaitez et optimisez votre AromaStreamer®. Confirmez vos saisies en cliquant sur Confirm.

La touche "+" permet de régler jusqu'à 5 durées de fonctionnement et intensités de parfum différentes.

de fonctionnement et d'intensité de parfum. Vous pouvez programmer des jours différents, éteindre l'appareil pendant les pauses déjeuner, etc. Vous pouvez programmer des temps de fonctionnement différents selon les jours, éteindre l'appareil pendant les pauses déjeuner, etc. Grâce aux différentes possibilités de réglage, vous pouvez adapter parfaitement votre AromaStreamer® à vos besoins (11).

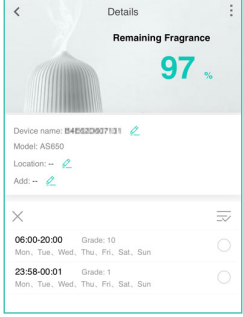

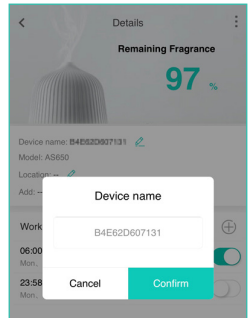

(11)

(10)

Remarque importante : Niveau d'intensité 1 : niveau le plus bas Niveau d'intensité 2 : niveau le plus élevé

# 10. Configurer l'Aerostreamer à l'aide de l'application

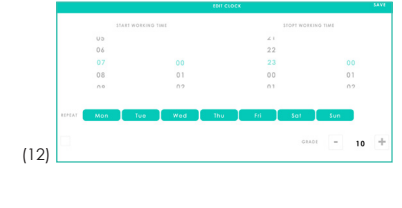

| <b>07:50-21:00</b> Grade 10<br>Man Tue Wed Thu Fri Saf Sun | C |
|------------------------------------------------------------|---|
|                                                            |   |
| 3)                                                         |   |

The start time: Heure de début préférée The end of time: heure de fin souhaitée Définir des jours actifs et inactifs (12). Vert: jours actif Blanc: jours inactif Grade (niveau d'intensité) : Définit le niveau d'intensité. Vous avez le choix entre les niveaux 1 à 20. Confirmez vos réglages en haut à droite avec √ (Sauvegarder) et vous revenez au menu des réglages. Les boutons de droite (13) vous permettent d'activer et de désactiver les temps de manière flexible. Vert: actif Blanc: inactif À tout moment, vous pouvez et en ajouter de nouveaux(13).

### Remarque importante :

Supprimer avec iOS : appuyer longuement sur la ligne, activer la coche sur le côté droit et appuyer sur "Supprimer". Supprimer avec Android : appuyer longuement sur la ligne souhaitée et confirmer la suppression avec "Supprimer".

# 10. Configurer l'Aerostreamer à l'aide de l'application

- Menu
- Language (Choix de la langue entre le chinois et l'anglais)
- Feedback
- My center Logout
  - Possibilité de modifier le mot de passe personnel
- About us (version actuelle de l'application)

Une fois que vous avez réglé l'appareil à votre convenance, vous pouvez fermer l'application. L'appareil va maintenant parfumer vos pièces à votre convenance.

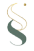

# 11. Utilisation facultative d'un adaptateur

Un tuyau peut être raccordé à l'AromaStreamer®.

Un tuyau peut être raccordé à l'AromaStreamer®. Cela permet d'installer l'AromaStreamer®, par exemple, derrière un comptoir, un présentoir publicitaire ou dans une pièce adjacente. Pour ce faire, vissez l'adaptateur fourni dans le nébuliseur.

Encliquetez le tuyau dans l'adaptateur et guidez le tuyau dans la pièce à parfumer, sur la surface à parfumer ou dans un conduit d'air conditionné ou de ventilation existant. Il est important que le tuyau transparent soit posé uniquement vers le haut.

Le tuyau ne doit JAMAIS être posé de manière ondulée (de haut en bas). Il est également important que le tuyau soit le plus court possible. Il peut être raccourci à tout moment à l'aide de ciseaux. Idéalement, le tuyau ne devrait pas dépasser 50 cm de long.

### Avertissement :

L'AromaStreamer® contient un silencieux. Celui-ci est vissé dans l'unité de sortie du parfum lorsque le diffuseur de parfum est fourni. Lorsque le diffuseur de parfum est fourni, le silencieux est vissé dans l'unité de sortie du parfum. Lorsque l'appareil est utilisé avec un adaptateur, le silencieux doit d'abord être dévissé avant que l'adaptateur (pour le raccordement au tuyau) puisse être vissé avant de pouvoir visser l'adaptateur (pour le raccordement au tuyau).

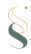

# 12. Maintenance

Nous recommandons de nettoyer l'appareil dans les cas suivants :

- 1. nettoyage général pendant le métabolisme des odeurs.
- 2. nettoyage lorsque la formation de brouillard s'affaiblit.

Procédure de nettoyage :

- 1. Commandez un nettoyeur de système auprès de votre revendeur de parfums.
- 2. Versez une petite quantité de nettoyant dans un flacon de parfum vide et vissez-le dans le nébuliseur. Faites fonctionner le nébuliseur à intensité maximale pendant 15 minutes.
- 3. Vous pouvez commencer à utiliser l'appareil immédiatement après le nettoyage.

Expédition/retour :

- 1. Veuillez envoyer la boîte d'origine.
- 2. Veillez toujours à ce qu'il n'y ait pas d'espace ouvert pendant le transport.

# 13. Service après-vente

Si vous avez des questions et/ou des commentaires, veuillez contacter notre service technique. technique. Il se fera un plaisir de vous gider.

E-Mail: info@scents.be

Tèlephoner: +32(0)3/233.66.16

Site web: www.scents.be

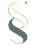

## 14. FAQ

| Symptômes              | Solutions                                                                                                    |
|------------------------|----------------------------------------------------------------------------------------------------|
| Pas de propagation     | <ul> <li>Vérifiez si l'appareil est allumé</li> <li>En fonction de l'intensité, l'appareil</li></ul>                                  |
| d'odeurs               | l'unité fonctionne pendant x-nombre de secondes ou pas                                                                                |
| Faible propagation des | - Utilisez le fluide CLEANER                                                                                                    |
| odeurs                 | - La pompe est obsolète, elle doit a remplacé                                                                                         |
| Fuites de liquides     | <ul> <li>L'appareil doit TOUJOURS être en position verticale.</li> <li>La bouteille de parfum n'est pas correctement connec</li></ul> |
| parfumés               | tée, vissez-la correctement dans l'appareil.                                                                                          |
| Bruit anormal          | - La pompe est desserrée, veuillez la connecter cor-<br>rectement ou contacter votre revendeur de parfums.                            |

## 12. Tableau des intensités

| GRADE | WORKING | STOPS  |
|-------|---------|--------|
| 1     | 15sec   | 400sec |
| 2     | 15sec   | 360sec |
| 3     | 20sec   | 320sec |
| 4     | 20sec   | 280sec |
| 5     | 25sec   | 240sec |
| 6     | 30sec   | 200sec |
| 7     | 30sec   | 160sec |
| 8     | 30sec   | 120sec |
| 9     | 30sec   | 80sec  |
| 10    | 30sec   | 40sec  |
| 11    | 33sec   | 30sec  |
| 12    | 40sec   | 30sec  |
| 13    | 50sec   | 30sec  |
| 14    | 60sec   | 30sec  |
| 15    | 75sec   | 30sec  |
| 16    | 80sec   | 25sec  |
| 17    | 85sec   | 20sec  |
| 18    | 120sec  | 20sec  |
| 19    | 150sec  | 15sec  |
| 20    | 300sec  | 15sec  |

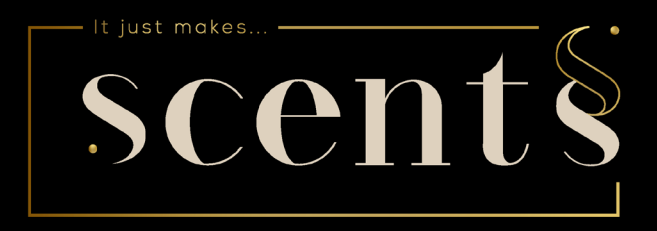

scents BV Vakenderveld 7, bus 4 2500 LIER 0032 3 233 66 16 info@scents.be www.scents.be